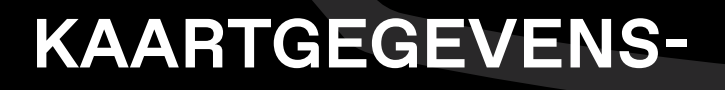

## **UPDATE VOOR**

### ZS EV LUXURY UITVOERING ଧ MG4 LUXURY UITVOERING

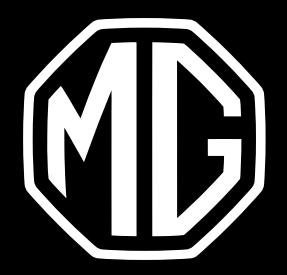

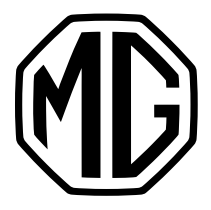

### CONTROLEER DE HUIDIGE VERSIE

Schakel het centrale scherm in > Open de kaart-/navigatietoepassing >Tik op het pictogram Systeem > Tik op Meer instellingen > Tik op Over

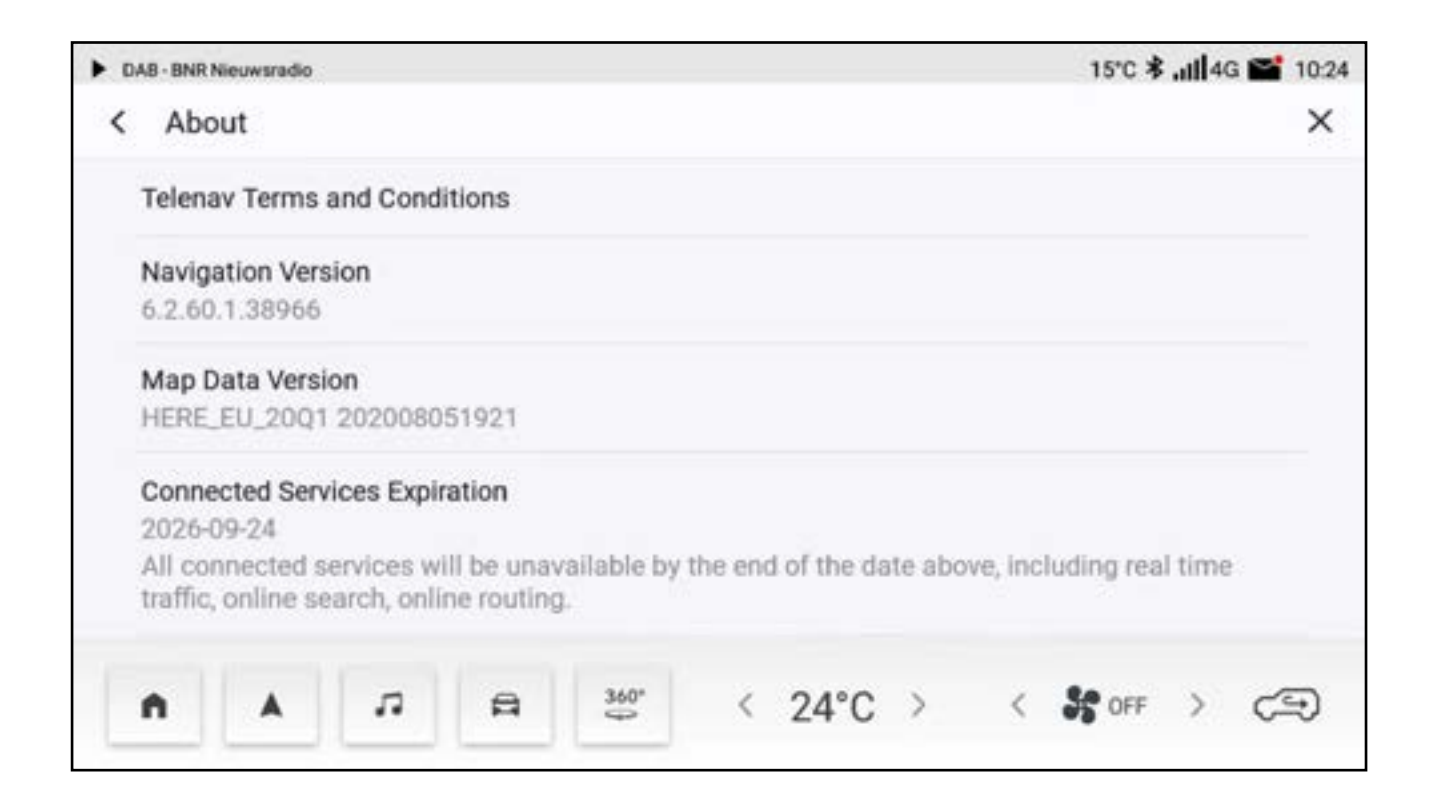

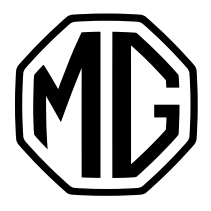

# 2. UPDATE

#### 2.1 Bereid een USB voor

 Klik <u>hier</u> om de nieuwste versie van de kaartgegevens te downloaden.
 Pak de kaartgegevens uit het ZIP-bestand > Plaats de Maps-map in de hoofdmap van het USB-station.

| i = ↑ 🛶 > USB1                                                                                                    | Drive (E3        |                                   |                     |      | ٣ | υ |
|----------------------------------------------------------------------------------------------------|------------------|-----------------------------------|---------------------|------|---|---|
| Quick access     OneDrive                                                                                                    | Narree<br>B maps | Date modified<br>01/09/2021 15:45 | Type<br>File folder | Sar. |   |   |
| <ul> <li>This PC</li> <li>3 JD Objects</li> <li>Desktop</li> <li>Documents</li> <li>Downloads</li> <li>Music</li> <li>Pictures</li> <li>Videos</li> <li>Windows (C)</li> <li>USB Drive (E)</li> </ul> |                  |                                   |                     |      |   |   |
| US8 Drive (E)<br>maps                                                                                                    |                  |                                   |                     |      |   |   |

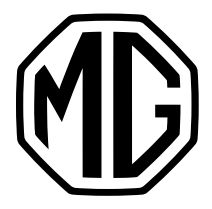

# 2. UPDATE

#### 2.2 Installeer de update

- 1. Start het voertuig en zet het in de P-versnelling.
- 2. Steek de USB-drive in de USB-poort onder het centrale scherm.
- 3. Ga naar Instellingen > Systeem > Tik op Kaart & VR-gegevens USB-upgrade.

| DAB-Tom                      | 9°C .ill4G 14:44                                               |      |  |  |  |  |
|------------------------------|----------------------------------------------------------------|------|--|--|--|--|
| Voice                        | Upgrade                                                        | >    |  |  |  |  |
| (۱                           | Entertainment System version<br>SWI17-29176-1300R17            |      |  |  |  |  |
| Volume<br>settings<br>System | Telecommunication version<br>SNAKP10ZSE                        |      |  |  |  |  |
|                              | Map & VR data USB upgrade                                      | >    |  |  |  |  |
|                              | Restore to factory settings                                    |      |  |  |  |  |
| ά                            | Keep the power in the ON position and the vehicle in P/N gear. |      |  |  |  |  |
| A                            | 🔺 🎜 🛱 🤐 < 25°C > < 😽 1                                         | > 29 |  |  |  |  |

4. Volg de instructies om de update te starten\*\*

\* MG biedt 5 jaar gratis update van kaartgegevens. De startdatum van de periode van 5 jaar is dezelfdeals de startdatum van de garantie van het voertuig.

\*\* Neem contact op met uw plaatselijke dealer als het updateproces is mislukt.